## 附件 1: 校内无息借款申请网上操作流程

1) 登入系统 http://sss.zju.edu.cn/xgxt,使用账号密码登录系统(账号为学

号,初始密码为身份证号后六位)。第一次登陆后会强制要求修改密

| 码。<br>ジガジン、ダ<br>ZHEJIANG UNIVERSITY 学生工作管理信息: | 系统                               |
|-----------------------------------------------|----------------------------------|
|                                               | 用户登录 / LOGIN                     |
|                                               | 🍰 用户名:                           |
|                                               | 🍻 密 码:                           |
|                                               | 🧭 验证码: 📃 🔰 5 B B                 |
|                                               | 昼 录 忘记密码?<br>为了您的端号安全,请及时修改初始密码。 |
| 登 入 丢 纮 占 去 " 助 労 贷 卦 " . └└                  |                                  |

2) 登入系统, 点击 助子页款 ;

| <b>Э</b> рикана (С. С. С. С. С. С. С. С. С. С. С. С. С. С | j <sup>2</sup> | と学 学生            | 工作管理      | 理信息系统      |            |             | ◆欢迎您! 注销 |
|-----------------------------------------------------------|----------------|------------------|-----------|------------|------------|-------------|----------|
| 首页 学生信!                                                   | 息 · 评奖评<br>编辑  | 优 学生资助 助<br>通知通告 | 学贷款       | 护          | MDRE>      |             | 您有『条消息未過 |
|                                                           |                | •关于做好2015-2016等  | 学年家庭经济困难  | 生年末专       | 2015-12-08 | 学号.         |          |
|                                                           |                | • 关于2014-2015学年本 | 本科生评奖评优工  | 作的温馨       | 2015-09-11 | 姓名 性别:      |          |
| 学生评奖 因                                                    | 滩生申            | •关于领取2014-2015学  | 学年小结表和上报  | 负责本科…      | 2015-09-08 | 年级:         |          |
|                                                           |                | •关于开展第二届"国家      | 资助 助我飞翔"全 | 国励志成       | 2015-04-01 | 学院          |          |
| <b>\$</b>                                                 |                |                  |           |            |            | 专业:         |          |
| 学生资助                                                      |                |                  |           |            |            | 班级:         |          |
|                                                           |                |                  |           |            |            | 身份证号:       |          |
|                                                           |                | ◆ 办结申请           | MORE»     | ◆ 下载专区     | MORE>      | ◆ 联系方式      |          |
|                                                           |                | • 【学生评奖申请】审核     | 亥已通过。     | • 普通高校国家奖学 | 金工作指南      | 学生处评奖办公室:88 | 206580   |

3) 切换至"校内无息借款",并点击下方"校内无息借款申请";

| 自风 学生信息    | 3 | <b>将奖评优</b> 学生资        | 助学贷款                                                        | 系统维护     |          |        |      |  |  |  |
|------------|---|------------------------|-------------------------------------------------------------|----------|----------|--------|------|--|--|--|
| 校园地贷款      | × | ⑦ 您的当前位置               | 助学贷款-校内无息借                                                  | 款-校内无息借款 | 申请       |        |      |  |  |  |
| 生源地贷款      | ¥ | 📥 mits 🦯 4             |                                                             |          |          |        |      |  |  |  |
| 基层就业       | ¥ | T TH / 1               | Т тин / пред со алла и ваха и ваха 🖓 ассанкан 🖓 тинж 📑 Ф.П. |          |          |        |      |  |  |  |
| 校内无息借款     | * | 学与                     | 学考     数2       → 无息借款申请列表                                  |          |          |        |      |  |  |  |
| • 校内无息借款申请 | 0 | <ul> <li>学号</li> </ul> | 姓名                                                          | 年级       | 学院       | 申请时间 ▼ | 审核状态 |  |  |  |
| 校内无息借款减免   | ¥ |                        |                                                             |          | 未找到任何记录! |        |      |  |  |  |
| 校内无息借款减免   | * |                        |                                                             |          | 未找到任何记录! |        |      |  |  |  |

| A 14            | ;3  | 大学          | 11. 11. mm 24. A. |                |                                         | ×                                                                                                    | <b>在新教型想!</b> 在朝 |  |  |  |
|-----------------|-----|-------------|-------------------|----------------|-----------------------------------------|----------------------------------------------------------------------------------------------------|------------------|--|--|--|
| ZHEJIA          | NGI | JNIVERSITY  | 学生工作官             | 『理信息:          | 东北                                      |                                                                                                    |                  |  |  |  |
| 首页 学生信息         | 1 2 | 学奖评优   学生资助 | 助学贷款              | (统维护)          | Ş. — 92                                 |                                                                                                    |                  |  |  |  |
| 交圆地贷款           | ×   | ☆您的当前位置:    | 助学贷款-校内无息借        | 款-校内无息借款       | 申请                                      |                                                                                                    |                  |  |  |  |
| 主源地贷款           | ≈   | 1 mit / 493 | 6 😏 mas 🚮 ta      | r de wen (     | atum 🗛 📥 tata                           | 🙉 Bu                                                                                                    |                  |  |  |  |
| 表层就业            | ¥   |             |                   | × 📶 193199 🕻   | And an an an an an an an an an an an an | G 4m                                                                                                    |                  |  |  |  |
| 交内无息借款          | >>  | 79          | 214               |                |                                         |                                                                                                    |                  |  |  |  |
|                 | -   | 一 无息借款申请    | 列表                |                |                                         |                                                                                                    |                  |  |  |  |
| 权内无息借款申请        | •   | □ 学号        | 姓名                | 年级             | 学院                                      | 申请时间 ▼                                                                                                    | 审核状态             |  |  |  |
| <b>交内无息借款减免</b> | ×   |             | 未找到任何记录!          |                |                                         |                                                                                                    |                  |  |  |  |
| k平自立贷学金         | ×   | AN          |                   |                |                                         | provide state of the state of the state of the state of the state of the state of the state of the state of the |                  |  |  |  |
|                 |     | 现[0]/0页,193 | 1日本 10 🖸 条/ 3     | € <b>0</b> 奈记录 |                                         | 首页上                                                                                                    | 一页 下一页 末页        |  |  |  |

5)填写申请表,其中打"\*"的为必填项。填写完毕后,可以直接点击提交, 也可以存为草稿,后续再提交;注:下方家庭提供、奖学金、校内无息借款、 助学贷款金额均为本学年已获得的数目。

| 校内无息贷款申请       | 增加                    |            | = ×                   |
|----------------|-----------------------|------------|-----------------------|
| 🍃 学生基本信息       |                       |            |                       |
| 学号             |                       | 姓名         |                       |
| 学院             | 100.000               | 年级         |                       |
| 专业             | and the second second | 班级         | and the second second |
| 政治面貌           | 10 B 10 B 10 B        | 民族         |                       |
| 银行名称           | 1 M. M. J.            | 银行卡号       | REAL TRUE IN          |
| 身份证号           | 100 C 100 C 10        |            |                       |
| 🍃 申请人经济情况      | (本学年)                 |            |                       |
| 学年             | 2016-2017             | 学期         | 秋冬                    |
| *家庭提供(元)       |                       | *助学金(元)    |                       |
| *奖学金(元)        |                       | *勤工助学收入(元) |                       |
| *校内无息借款(元)     |                       | *其他收入(元)   |                       |
| *助学贷款金额(元<br>) |                       | *助学贷款时间    |                       |
| *发放金额(元)       |                       | *发放时间      |                       |
| *本次申请金额(元<br>) |                       |            |                       |
| " * "为必填项      |                       |            | 保存草稿 提交申请 关闭          |

6)本人可以根据个人需要进行修改、提交、撤销、删除等操作;点击"流程跟

踪"可以查看申请的审核情况。

学生可点击"申请表"按钮,下载对应的申请表。学生将打印好的审批表 签名并填好日期后,将一式两份申请表和其他相关材料上交至学院老师处。

| JH ZHEJI | j3<br>ANG L | 大学<br>JNIVERSITY                                                                                                    | 学生                                           | 工作管理                 | <b>l</b> 信息系线 | 充,   |       |            | <b>1 1</b> 1 1 1 1 1 1 1 1 1 1 1 1 1 1 1 1 1 | 注销   |  |
|----------|-------------|----------------------------------------------------------------------------------------------------|----------------------------------------------|----------------------|---------------|------|-------|------------|----------------------------------------------|------|--|
| 首页 学生信   | 8   2       | P奖评优   学生                                                                                                    | 资助   助学                                      | 贷款 系统的               | 1护            |      | -78   |            |                                              |      |  |
| 校园地贷款    | *           | 🏠 您的当前位                                                                                                    | 置:助学贷款                                       | 校园地贷款-贷款             | 申请            |      |       |            |                                              |      |  |
| ▶ 贷款申请   | 0           | 🕂 申请 🥖                                                                                                    | 🕂 申请 🥖 修改 쌸 提交 🍃 撤销 💢 紛除 🕓 流程跟踪 👺 号出 🖶 打印申请表 |                      |               |      |       |            |                                              |      |  |
| > 贷款结果   | 0           | 学号 -                                                                                                    |                                              |                      |               |      |       |            |                                              |      |  |
| 生源地贷款    | ×           | 🍃 助学贷款                                                                                                    | 申请列表                                         |                      |               |      |       |            |                                              |      |  |
| 基层就业     | ×           | □ 学号                                                                                                    | 姓名                                           | 学院                   | 班级            | 贷款学年 | 贷款总金额 | 贷款年限       | 申请时间 -                                       | 审核状态 |  |
| 校内无息借款   | ×           |                                                                                                    | 未找到任何记录!                                     |                      |               |      |       |            |                                              |      |  |
| 校内无息借款减免 | ¥           | hannes and the second second s | and a local second                           | and the State States |               |      |       | F anno 100 | And designed and Alfonder and Alfonder       |      |  |
| 永平自立贷学金  | ×           | 第_0/0页。                                                                                                    | 每页显示 10                                      |                      | 紀录            |      |       | 首页上        | 一页 下一页                                       | 末页   |  |

值班电话: 0571-88981730

邮箱: dkzx@zju.edu.cn

值班地址: 行政服务办事大厅 112 室 29 号窗口。

学生资助服务社